## LINE 年齡確認·認証

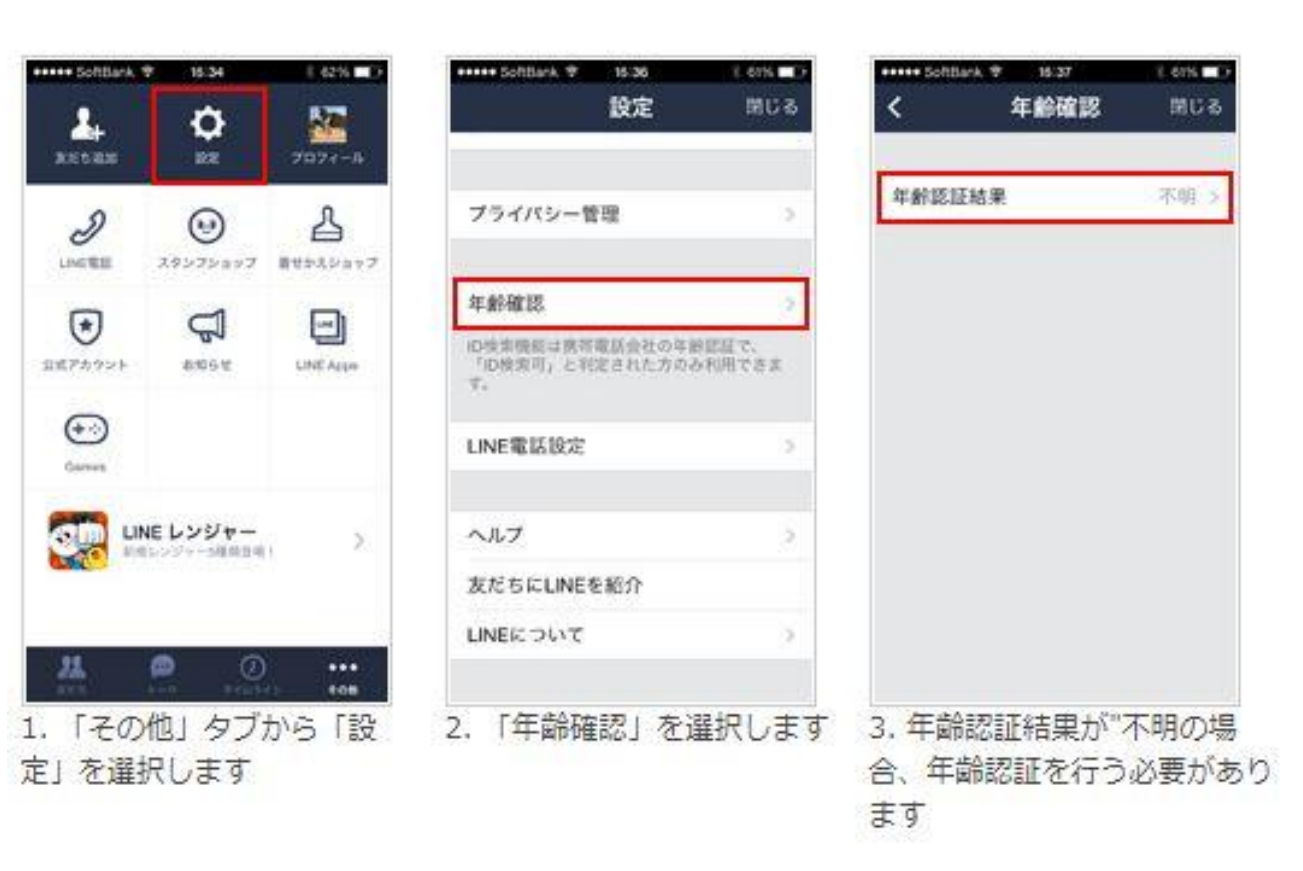

「LINE」アプリで 「その他」タブの 「設定」をタップ します。 「年齡確認」を選択 すると、 「年齢認証結果」が 表示されるので、 "不明"と表示されて いる場合は、 年齢認証を行う必 要があります。

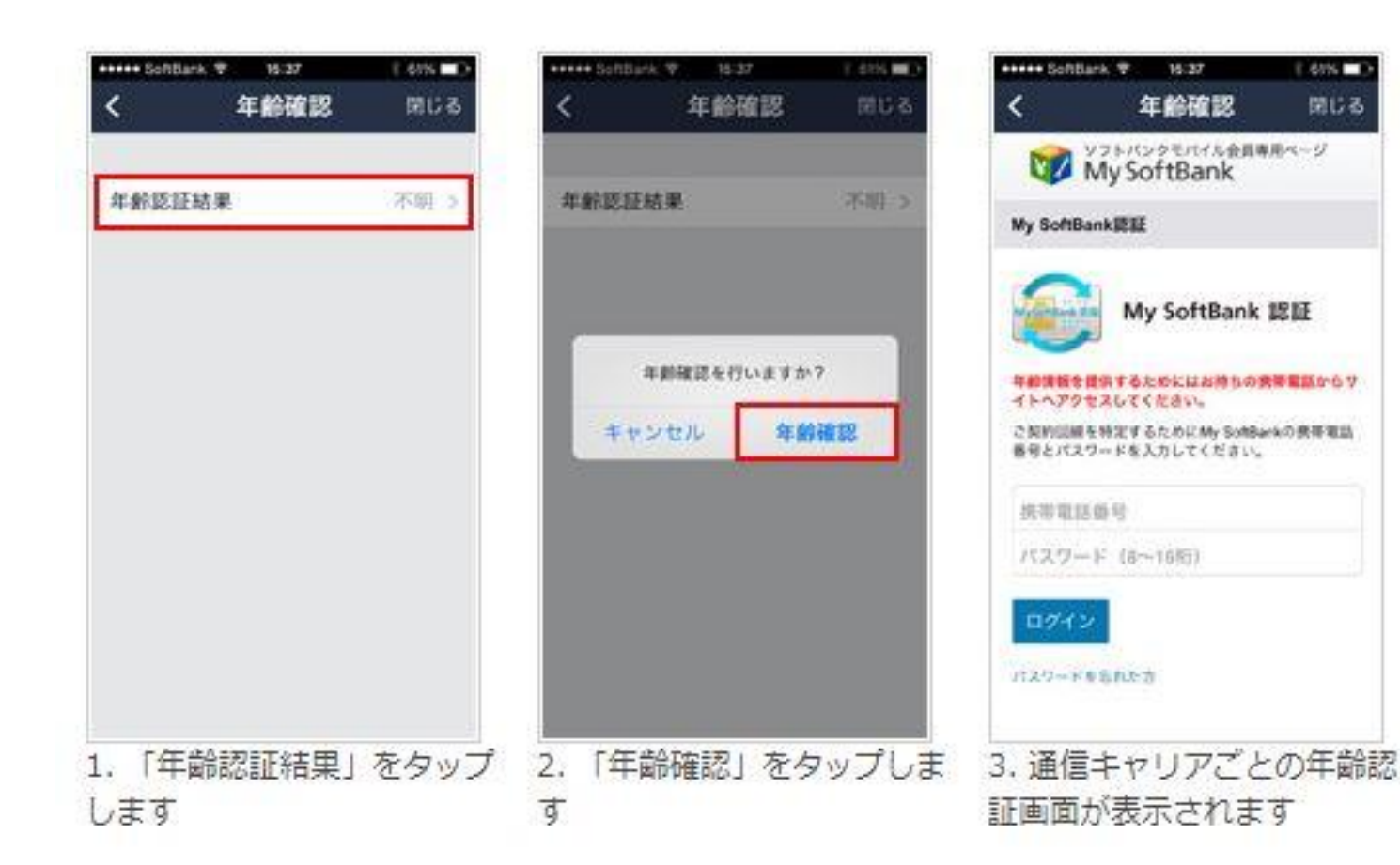

「年齡認証結果」で" 不明"と表示されて いる場合は、 「年齡認証結果」を タッフ 確認画面から 「年齡確認」を選択 します 利用しているiPhone の通信キャリアの 年齢認証画面が表 示されます。

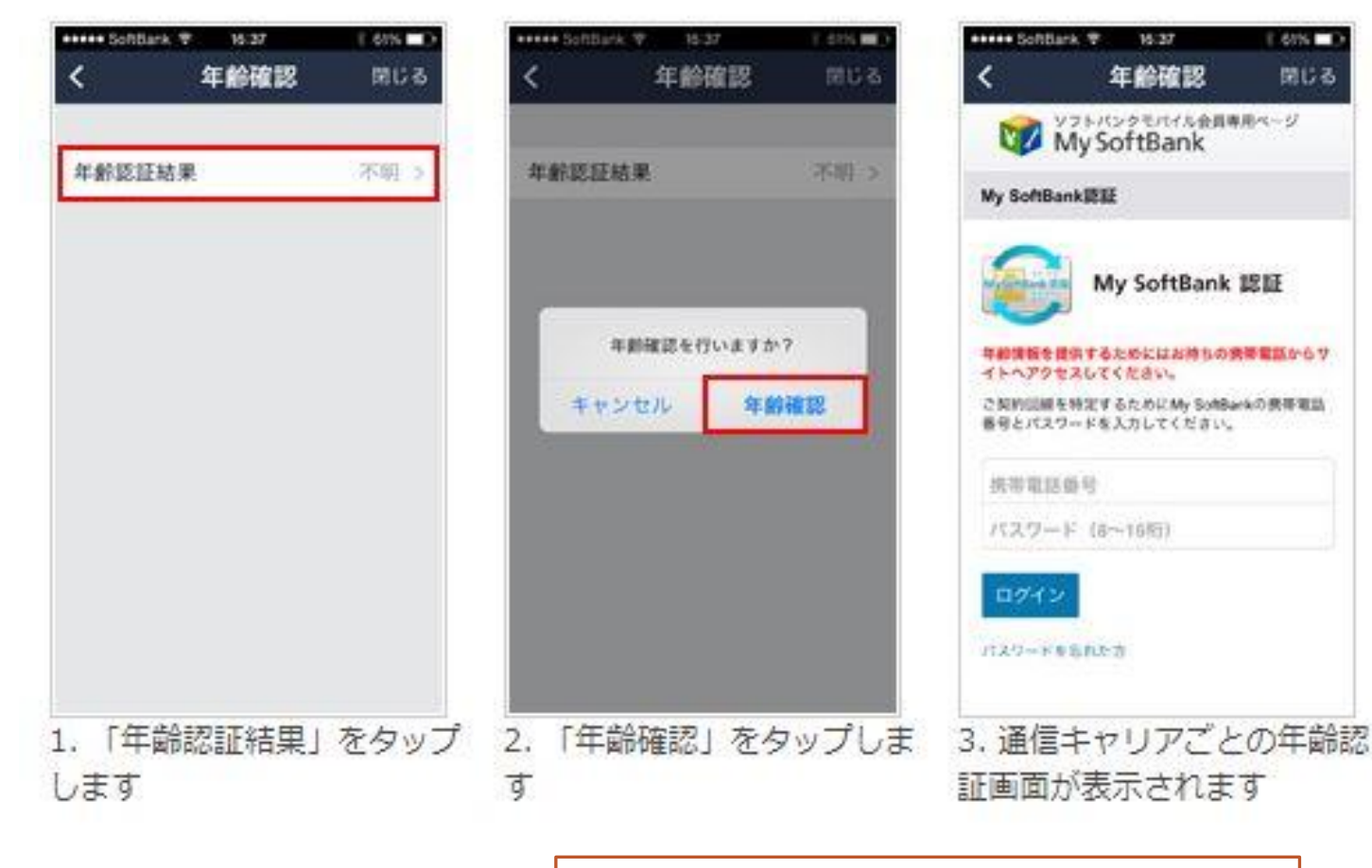

My SoftBankについては、別紙を参照

通信キャリアのサイト お客様サポートへの ログインに必要な 「ユーザーID/携帯番 号「パスワード」を入 カします。 ログインに成功すると、 通信キャリアの認証 画面が表示されるの で、認証を行います。

年齢認証が完了 すると、認証結果が 「年齡確認」に表示 されます。 18才以上の ユーザーであれば、 「IDの検索を許可」を オンにすることが 可能になります。

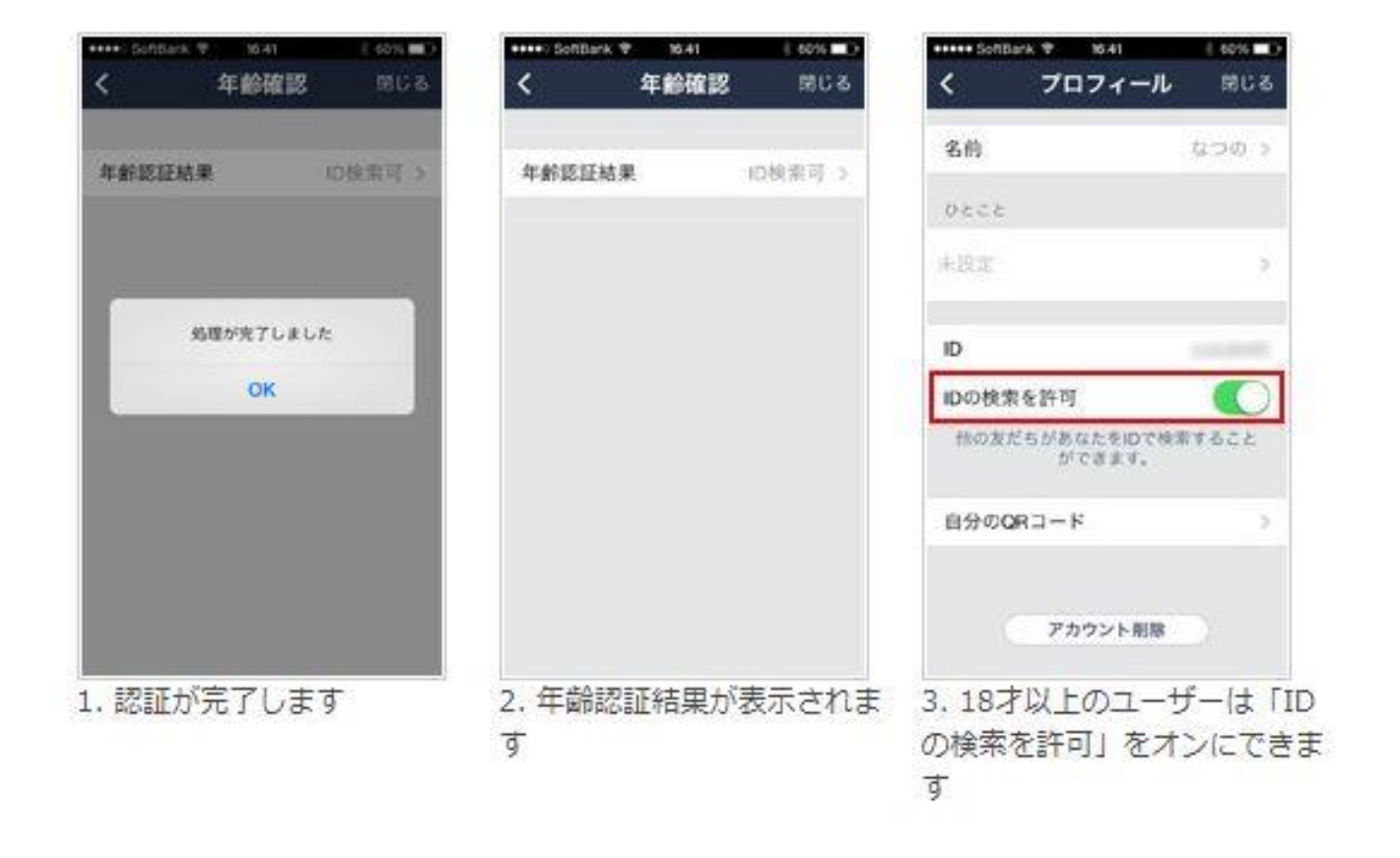